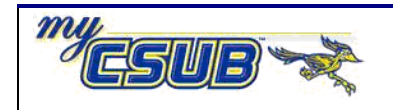

## **Assigning Incomplete Grade Extension Date**

This job aid assists you in assigning an extension date for an incomplete grade.

| 1                                                                             | 1 Navigate to Records and Enrollment > Student Term Information > Student Incomplete                                               |                        |              |                       |                     |                         |                      |                  |                       |   |  |
|-------------------------------------------------------------------------------|----------------------------------------------------------------------------------------------------|------------------------|--------------|-----------------------|---------------------|-------------------------|----------------------|------------------|-----------------------|---|--|
| 2                                                                             | Enter the Student's ID, Academic Career and Term, then click Search.                                                               |                        |              |                       |                     |                         |                      |                  |                       |   |  |
|                                                                               | Student Incomplete                                                                                                    |                        |              |                       |                     |                         |                      |                  |                       |   |  |
|                                                                               | Enter any information you have and click Search. Leave fields blank for a list of                                                  |                        |              |                       |                     |                         |                      |                  |                       |   |  |
|                                                                               |                                                                                                    | Find an Existing Value |              |                       |                     |                         |                      |                  |                       |   |  |
|                                                                               |                                                                                                    |                        | ID:          | ID:                   |                     | begins with 🗸 900071035 |                      |                  |                       |   |  |
|                                                                               |                                                                                                    |                        | Academi      | Academic Career:      |                     | = V Undergraduate       |                      | ~                |                       |   |  |
|                                                                               |                                                                                                    |                        | Academi      | Academic Institution: |                     | ¥ B                     | KCMP                 |                  |                       |   |  |
|                                                                               |                                                                                                    |                        | Term:        | Term:                 |                     | 2                       | 085                  | Q                |                       |   |  |
|                                                                               |                                                                                                    |                        | Campus       | Campus ID:            |                     | ~                       |                      |                  |                       |   |  |
|                                                                               |                                                                                                    |                        | National     | National ID:          |                     | ~                       |                      |                  |                       |   |  |
|                                                                               |                                                                                                    |                        | Last Nan     | Last Name:            |                     | ~                       |                      |                  |                       |   |  |
|                                                                               |                                                                                                    |                        | First Nan    | ne:                   | begins with         | ~                       |                      |                  |                       |   |  |
|                                                                               |                                                                                                    |                        | Term Alt     | Term Alternate Key:   |                     |                         |                      | Q                |                       |   |  |
|                                                                               | Case Sensitive                                                                                                    |                        |              |                       |                     |                         |                      |                  |                       |   |  |
|                                                                               | Search Clear Basic Search 🗐 Save Search Criteria                                                                                   |                        |              |                       |                     |                         |                      |                  |                       |   |  |
| 3                                                                             | If appropriate, select the appropriate class from the search results.                                                              |                        |              |                       |                     |                         |                      |                  |                       |   |  |
|                                                                               |                                                                                                    |                        |              |                       |                     |                         |                      |                  |                       |   |  |
| 4                                                                             | On the Student Incomplete page, enter the following information:                                                                   |                        |              |                       |                     |                         |                      |                  |                       |   |  |
|                                                                               | a. In the Lapse Deadline box, enter the extension date for the incomplete grade                                                    |                        |              |                       |                     |                         |                      |                  |                       |   |  |
|                                                                               | b. In the <b>Lapse To Grade</b> box, enter the grade, such as IC for Incomplete Not Completed or NC for a gradit/no gradit agurage |                        |              |                       |                     |                         |                      |                  |                       |   |  |
|                                                                               |                                                                                                    |                        |              |                       |                     |                         |                      |                  |                       |   |  |
|                                                                               |                                                                                                    | Student Incomplete     |              |                       |                     |                         |                      |                  |                       |   |  |
|                                                                               |                                                                                                    | Tim Test               |              |                       | 900071035           |                         |                      |                  |                       |   |  |
|                                                                               |                                                                                                    | Term:                  | SUM 08       | Career:               | Undergrad           | Instit                  | tution: Cal State Un | iv., Bakersfield |                       |   |  |
|                                                                               |                                                                                                    |                        |              |                       |                     |                         |                      | Eind View All    | First 🖲 1 of 1 🕨 Last |   |  |
|                                                                               |                                                                                                    | Class N                |              | 50056 Legal En        | viron Dom/Int'l Bus | 3                       | Class Section:       | 060 Lecture      |                       |   |  |
|                                                                               |                                                                                                    | Catalog                |              | BA :                  | 370                 |                         | Session:             | Regular          |                       |   |  |
|                                                                               | Academ                                                                                                    |                        | mic Group:   | Business and P        | ublic Admin         |                         | Career:              | Undergrad        |                       |   |  |
|                                                                               | Status /                                                                                                    |                        | / Reason:    | Enrolled /            | Enrolled            |                         | Status Date:         | 10/12/2008       |                       |   |  |
|                                                                               | Grade In                                                                                                    |                        | In/Official: | 1 / 1                 |                     |                         | Grading Basis:       | Administrative G | Grade                 |   |  |
|                                                                               | Lapse Status                                                                                                    |                        |              |                       |                     |                         |                      |                  |                       |   |  |
|                                                                               | Lapse Status: Incomplete                                                                                                    |                        |              |                       |                     |                         |                      |                  |                       |   |  |
|                                                                               | Commo                                                                                                    |                        | Deadline:    | eadline: 12/04/2008   |                     | Capse to Grade: IC S    |                      |                  |                       |   |  |
|                                                                               |                                                                                                    | Comm                   | ient:        |                       |                     |                         |                      |                  |                       |   |  |
|                                                                               |                                                                                                    |                        |              |                       |                     |                         |                      |                  |                       | ] |  |
|                                                                               | Save Return to Search TN Notify                                                                                                    |                        |              |                       |                     |                         |                      |                  |                       |   |  |
| _                                                                             |                                                                                                    |                        |              |                       |                     |                         |                      |                  |                       |   |  |
| <sup>5</sup> When you are satisfied with your entries, click the Save button. |                                                                                                    |                        |              |                       |                     |                         |                      |                  |                       |   |  |